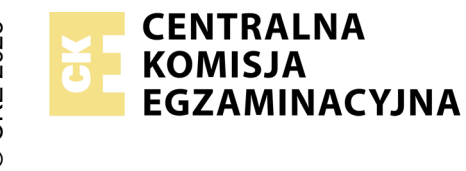

## EGZAMIN ZAWODOWY Rok 2024 ZASADY OCENIANIA

Arkusz zawiera informacje prawnie chronione do momentu rozpoczęcia egzaminu

Nazwa kwalifikacji: Administracja i eksploatacja systemów komputerowych, urządzeń peryferyjnych i lokalnych sieci komputerowych Oznaczenie arkusza: INF.02-06-24.06-SG

Symbol kwalifikacji: **INF.02** Numer zadania: **06** Wersja arkusza: **SG** 

## PODSTAWA PROGRAMOWA 2019

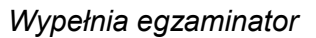

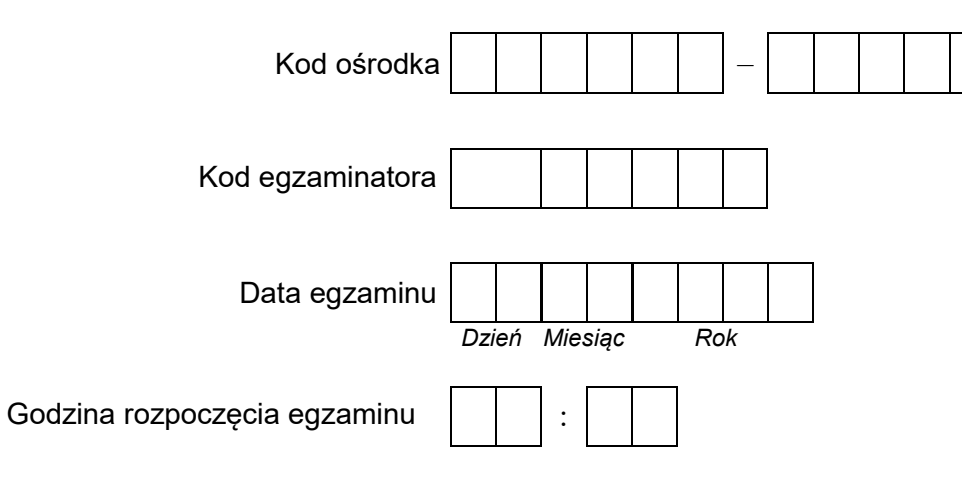

| Numer PESEL zdającego* |  |  |  |  |  |  |  | Numer<br>stanowiska |  |  |  |
|------------------------|--|--|--|--|--|--|--|---------------------|--|--|--|
|                        |  |  |  |  |  |  |  |                     |  |  |  |
|                        |  |  |  |  |  |  |  |                     |  |  |  |
|                        |  |  |  |  |  |  |  |                     |  |  |  |
|                        |  |  |  |  |  |  |  |                     |  |  |  |
|                        |  |  |  |  |  |  |  |                     |  |  |  |
|                        |  |  |  |  |  |  |  |                     |  |  |  |

\* w przypadku braku numeru PESEL – seria i numer paszportu lub innego dokumentu potwierdzającego tożsamość

## Egzaminatorze!

- Oceniaj prace zdających rzetelnie i z zaangażowaniem. Dokumentuj wyniki oceny.
- Stosuj przyjęte zasady oceniania w sposób obiektywny.
- Jeżeli zdający, wykonując zadanie egzaminacyjne, uzyskuje inne rezultaty albo pożądane rezultaty uzyskuje w inny sposób niż uwzględniony w zasadach oceniania lub przedstawia nietypowe rozwiązanie, ale zgodnie ze sztuką w zawodzie, to nadal oceniaj zgodnie z kryteriami zawartymi w zasadach oceniania. Informacje o tym, że zasady oceniania nie przewidują zaistniałej sytuacji, przekaż niezwłocznie w formie pisemnej notatki do Przewodniczącego Zespołu Egzaminacyjnego z prośbą o przekazanie jej do Okręgowej Komisji Egzaminacyjnej. Notatka może być sporządzona odręcznie w trybie roboczym.
- Informuj przewodniczącego zespołu nadzorującego o wszystkich nieprawidłowościach zaistniałych w trakcie egzaminu, w tym w szczególności o naruszeniach przepisów bezpieczeństwa i higieny pracy i o podejrzeniach niesamodzielności w wykonaniu zadania przez zdającego.

|          |                                                                                                    | stanowiska |                      |                                  |                                              |                                            |          |
|----------|----------------------------------------------------------------------------------------------------|------------|----------------------|----------------------------------|----------------------------------------------|--------------------------------------------|----------|
|          | Elementy podlegające ocenie/kryteria oceny                                                                                                    |            | Egza<br>jeż<br>kryte | amina<br>eli zda<br>erium<br>nie | tor wp<br>ający s<br>albo <b>N</b><br>spełni | isuje <b>1</b><br>spełnił<br>V, jeże<br>ił | Γ,<br>li |
| Re       | zultat 1: Montaż okablowania sieciowego oraz podłączenie urządzeń                                                                                                    |            |                      |                                  |                                              |                                            |          |
| Uv<br>oc | <sup>,</sup> aga: Oceny kryteriów 1.1 ÷ 1.7 i 1.9 należy dokonać po informacji od Przewodniczącego ZN o wykonaniu okablowania. P<br>znić zgodnie z kryteriami zapisanymi w przebiegu 1 | Przebie    | eg n                 | nonte                            | iżu na                                       | ależy                                      | ,        |
| 1        | Wszystkie żyły kabla podłączono do modułu Keystone wg sekwencji T568B                                                                                                    |            |                      |                                  |                                              |                                            |          |
| 2        | Przewody podłączone do modułu Keystone nie wystają więcej niż 25 mm poza płaszcz, a pary nie są rozkręcone na<br>długości większej niż 13 mm                                           |            |                      |                                  |                                              |                                            |          |
| 3        | Gniazdo naścienne zostało poprawnie zmontowane                                                                                                    |            |                      |                                  |                                              |                                            |          |
| 4        | Wszystkie żyły kabla podłączono do panelu krosowego wg sekwencji T568B                                                                                                    |            |                      |                                  |                                              |                                            |          |
| 5        | Przewody podłączone do panelu krosowego nie wystają więcej niż 25 mm poza płaszcz, a pary nie są rozkręcone na<br>długości większej niż 13 mm                                          |            |                      |                                  |                                              |                                            |          |
| 6        | Użyto kabla U/UTP typu drut                                                                                                    |            |                      |                                  |                                              |                                            |          |
| 7        | W obecności egzaminatora przeprowadzono za pomocą testera okablowania test wykonanego kabla oraz test potwierdzi<br>poprawność jego wykonania                                          | ił         |                      |                                  |                                              |                                            |          |
| 8        | Wszystkie urządzenia sieciowe podłączono zgodnie ze schematem w załączniku 1                                                                                                    |            |                      |                                  |                                              |                                            |          |
| 9        | Zamontowano panel krosowy stabilnie w szafie lub stelażu RACK                                                                                                    |            |                      |                                  |                                              |                                            |          |

| ska            |  |  |  |
|----------------|--|--|--|
| Nume<br>Inowis |  |  |  |
| sta            |  |  |  |

| Re        | Rezultat 2: Skonfigurowane urządzenia sieciowe                                                                                                    |  |  |  |  |  |  |  |
|-----------|----------------------------------------------------------------------------------------------------|--|--|--|--|--|--|--|
| Uи<br>prz | Uwaga: oceny kryteriów należy dokonać po informacji od Przewodniczącego ZN o gotowości zdającego do oceny konfiguracji rutera, następnie<br>przełącznika |  |  |  |  |  |  |  |
| 1         | W ruterze ustawiono adres IP interfejsu WAN: 88.88.88.1/28                                                                                               |  |  |  |  |  |  |  |
| 2         | W ruterze ustawiono adres IP bramy domyślnej dla interfejsu WAN: 88.88.88.2                                                                              |  |  |  |  |  |  |  |
| 3         | W ruterze ustawiono adres IP serwera nazw dla interfejsu WAN na 8.8.8.8                                                                                  |  |  |  |  |  |  |  |
| 4         | W ruterze ustawiono adres IP interfejsu LAN: 192.168.0.1/24                                                                                              |  |  |  |  |  |  |  |
| 5         | Włączono serwer DHCP                                                                                                    |  |  |  |  |  |  |  |
| 6         | W ruterze ustawiono zakres dzierżawy DHCP 192.168.0.11 ÷ 192.168.0.100                                                                                   |  |  |  |  |  |  |  |
| 7         | W ruterze ustawiono rezerwację adresu IP 192.168.0.51 dla adresu MAC bezprzewodowej karty sieciowej stacji roboczej                                      |  |  |  |  |  |  |  |
| 8         | W ruterze włączono sieć bezprzewodową o nazwie: EGZAMIN_X, gdzie X to numer stanowiska egzaminacyjnego                                                   |  |  |  |  |  |  |  |
| 9         | Dla utworzonej sieci bezprzewodowej ustawiono uwierzytelnianie tylko WPA2 PSK z szyfrowaniem AES lub CCMP                                                |  |  |  |  |  |  |  |
| 10        | W przełączniku ustawiono adres IP: 192.168.0.2/24                                                                                                    |  |  |  |  |  |  |  |

| r<br>ska      |  |  |  |
|---------------|--|--|--|
| lume<br>nowis |  |  |  |
| N<br>sta      |  |  |  |

| Re                     | Rezultat 3: Skonfigurowane interfejsy sieciowe                                                                                                    |  |  |  |  |  |  |  |  |
|------------------------|----------------------------------------------------------------------------------------------------|--|--|--|--|--|--|--|--|
| Uw<br>z h<br>Oc<br>urz | Iwaga: oceny rezultatów należy dokonać dla serwera w systemie Linux i stacji roboczej w systemie Windows, w systemie Linux konto <b>administrator</b><br>hasłem <b>ZAQ!2wsx</b> z prawem podniesienia uprawnień do <b>root</b> z hasłem <b>ZAQ!2wsx</b> , w systemie Windows konto <b>Administrator</b> z hasłem <b>ZAQ!2wsx</b><br>)ceny kryteriów R.3.7 ÷ R.3.9 należy dokonać po informacji od Przewodniczącego ZN o gotowości zdającego do oceny komunikacji pomiędzy<br>urządzeniami sieciowymi. Sprawdzenie komunikacji zdający wykonuje w obecności egzaminatora |  |  |  |  |  |  |  |  |
| 1                      | Na serwerze dla interfejsu sieciowego podłączonego do portu 1 przełącznika ustawiono adres IP: 192.168.0.3/24                                                                                                    |  |  |  |  |  |  |  |  |
| 2                      | Na serwerze dla interfejsu sieciowego podłączonego do portu 1 przełącznika ustawiono bramę domyślną oraz serwer DNS:<br>192.168.0.1                                                                                                    |  |  |  |  |  |  |  |  |
| 3                      | Na stacji roboczej dla bezprzewodowego interfejsu sieciowego ustawiono nazwę połączenia: EGZAMIN-X, gdzie X to numer<br>stanowiska egzaminacyjnego                                                                                                    |  |  |  |  |  |  |  |  |
| 4                      | Na stacji roboczej bezprzewodowy interfejs sieciowy podłączono pod sieć bezprzewodową EGZAMIN_X, gdzie X to numer<br>stanowiska egzaminacyjnego                                                                                                    |  |  |  |  |  |  |  |  |
| 5                      | Na stacji roboczej dla bezprzewodowego interfejsu sieciowego ustawiono automatyczne pobieranie adresu IP, nadany adres:<br>192.168.0.51                                                                                                    |  |  |  |  |  |  |  |  |
| 6                      | Na stacji roboczej wyłączono przewodowy interfejs sieciowy                                                                                                    |  |  |  |  |  |  |  |  |
| 7                      | Wykonano test komunikacji serwera z ruterem, uzyskano odpowiedź na polecenie np. ping 192.168.0.1 lub innym poleceniem<br>systemowym                                                                                                    |  |  |  |  |  |  |  |  |
| 8                      | Wykonano test komunikacji serwera z przełącznikiem, uzyskano odpowiedź na polecenie np. ping 192.168.0.2 lub innym<br>poleceniem systemowym                                                                                                    |  |  |  |  |  |  |  |  |
| 9                      | Wykonano test komunikacji serwera ze stacją roboczą, uzyskano odpowiedź na polecenie np. ping 192.168.0.51 lub innym<br>poleceniem systemowym                                                                                                    |  |  |  |  |  |  |  |  |

|                |                                                                                                    | Τ                                                              |              |             |               |                     |         |
|----------------|----------------------------------------------------------------------------------------------------|----------------------------------------------------------------|--------------|-------------|---------------|---------------------|---------|
|                |                                                                                                    | onfigurowany serwer<br>e podlega konfiguracja w systemie Linux | +            |             | -             | +                   |         |
|                |                                                                                                    | -                                                              | +            | _           | +             | +                   | -       |
|                |                                                                                                    |                                                                |              |             |               |                     |         |
| UV             | zuitat 4: Skonfigurowany serwer<br>VAGA: ocenie podlega konfiguracia w systemie Linux                                                                                                    |                                                                |              |             |               |                     |         |
| 1              | Utworzono użytkownika o nazwie: <b>jkowalski</b> z opisem: Jan Kowalski                                                                                                    |                                                                |              |             |               | Τ                   |         |
| 2              | Utworzonemu użytkownikowi dodano katalog domowy                                                                                                    |                                                                |              |             |               |                     |         |
| 3              | Utworzono grupę o nazwie <b>pracownicy</b>                                                                                                    |                                                                |              |             |               |                     |         |
| 4              | Przypisano utworzonego użytkownika do utworzonej grupy                                                                                                    |                                                                |              |             |               |                     |         |
| 5              | Ustawiono właściciela katalogu /dane na utworzonego użytkownika i grupę                                                                                                    |                                                                |              |             |               |                     |         |
| 6              | Ustawiono prawa do utworzonego katalogu na 750                                                                                                    |                                                                |              |             |               |                     |         |
| 7              | Ustawiono aby usługa SSH włączała się automatycznie po starcie systemu                                                                                                    |                                                                |              |             |               |                     |         |
| 8              | Skonfigurowano usługę SSH tak, aby utworzony użytkownik mógł się zdalnie zalogować                                                                                                    |                                                                |              |             |               |                     |         |
| Re             | zultat 5: Wykonana diagnoza sieci i skonfigurowana stacja robocza                                                                                                    |                                                                | _            |             |               |                     |         |
| UV<br>op<br>ZN | VAGA: ocenie podlega konfiguracja w systemie Windows. W kryteriach 5.1 ÷ 5.5 ocenie podlega plik specyfikacja znajdujący s<br>isanym Egzamin-x, gdzie x oznacza numer stanowiska egzaminacyjnego. Oceny kryterium 5.7 należy dokonać po informacji c<br>I o gotowości zdającego do oceny zalogowania przez klienta SSH do serwera | ię n<br>d Pi                                                   | ia r<br>rzei | าośn<br>wod | iiku<br>Inicz | US <u>I</u><br>:ące | 3<br>go |
| 1              | Wykonano diagnozę sieci: w pliku zapisano wykryte 3 adresy IP: 192.168.0.1 ÷ 192.168.0.3                                                                                                    |                                                                |              |             |               |                     |         |
| 2              | Wykonano diagnozę sieci: w pliku zapisano dla adresu 192.168.0.1 otwarty port 22 lub 80 lub 443, dodatkowe podanie innyc portów nie jest traktowane jako błąd                                                                                                    | n                                                              |              |             |               |                     |         |
| 3              | Wykonano diagnozę sieci: w pliku zapisano dla adresu 192.168.0.2 otwarty port 80 lub 443, dodatkowe podanie innych portó<br>nie jest traktowane jako błąd                                                                                                    | w                                                              |              |             |               |                     |         |
| 4              | Wykonano diagnozę sieci: w pliku zapisano dla adresu 192.168.0.3 otwarty port 22, dodatkowe podanie innych portów nie jes<br>traktowane jako błąd                                                                                                    | st                                                             |              |             |               |                     |         |
| 5              | Wykonano diagnozę sieci: w pliku zapisano dla adresu 192.168.0.3 wykryty system operacyjny Linux                                                                                                    |                                                                |              |             |               |                     |         |
| 6              | Utworzono użytkownika o nazwie <b>jkowalski</b> pełna nazwa: Jan Kowalski                                                                                                    |                                                                |              |             |               |                     |         |
| 7              | Klientem SSH zalogowano się do serwera na utworzonego użytkownika                                                                                                    |                                                                |              |             |               |                     |         |
| 8              | W zaporze sieciowej dodano regułę zezwalającą na przychodzące połączenia dla protokołu ICMPv4                                                                                                    |                                                                |              |             |               |                     |         |

|    |                                                                                                    | r<br>ška      |  |      |  |
|----|----------------------------------------------------------------------------------------------------|---------------|--|------|--|
|    |                                                                                                    | lume<br>nowis |  |      |  |
|    |                                                                                                    | ∧<br>staı     |  |      |  |
| Pr | Przebieg 1: Montaż okablowania sieciowego                                                                |               |  | <br> |  |
| Zd | ający:                                                                                                   |               |  |      |  |
| 1  | poprawnie wykorzystywał narzędzia do montażu i stosował się do przepisów BHP podczas wykonywania montażu |               |  |      |  |
| 2  | zostawił uporządkowane stanowisko po zakończeniu wszystkich prac                                         |               |  |      |  |

Egzaminator .....

imię i nazwisko

data i czytelny podpis

.....

Załącznik 1 - Schemat połączenia urządzeń

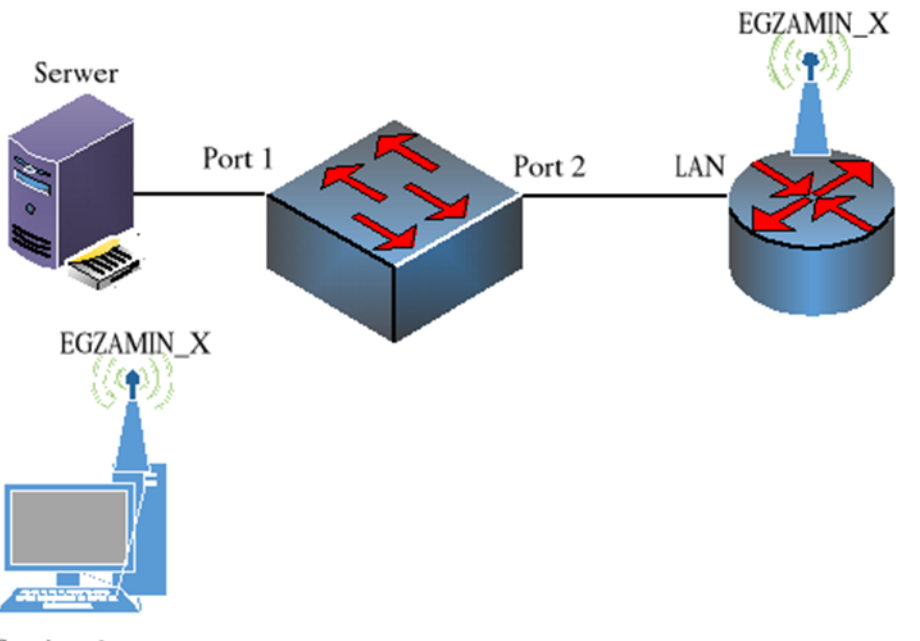

Stacja robocza